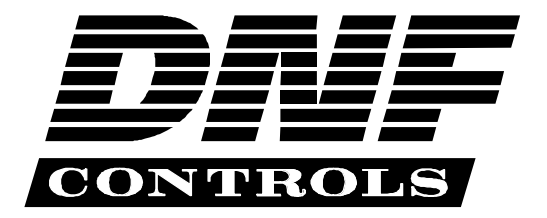

# Model No. ST300-S/SM SLOW MOTION CONTROLLER USER MANUAL

| <b>SECTION</b> | CONTENTS              | PAGE |
|----------------|-----------------------|------|
| 1.             | DESCRIPTION           | . 2  |
| 2.             | INSTALLATION          | 3    |
| 3.             | OPERATIONS            | 4    |
|                | Cuepoints             | 4    |
|                | GOTO                  | 5    |
|                | Record Mode Selection | 6    |
| 4.             | SETUP MENU            | 7    |
| 5.             | FUNCTION TABLE        | 9    |
| 6.             | SPECIFICATIONS        | 11   |

| Software Version: |                   | 110498   |
|-------------------|-------------------|----------|
| Manual Version:   |                   | 080299   |
| Document ID:      | ST300-SSM_User_Ma | nual.doc |

# **1. DESCRIPTION**

High -quality, low-cost Slow Motion Controller

- All the features and functions would expect to find in a \$10,000 unit, For Less Than \$3500.
- TBAR or detented Wheel for Fast and Easy slomo-ing: 0-200% or -100% to +200% of Play speed.

Quickly and easily store and recall 400 cue points. All cue points are retained when power is off.

Small, space saving desktop unit, simple and easy to use.

### **FEATURES**

- Dever setup menu. Configure the Slow Motion Controller for the way you work.
- □ Small footprint, 12"X6" fits almost anywhere, even in your lap.
- □ Quickly and Easily store and recall up to 100 cue points.
- □ Press 1 key to Mark Cue Point. Press 2 Keys to Recall 400 Cue points.
- □ Fast and Easy to search to a cue Point, Manually entered Timecode number or Record out Point.

Manually enter/edit Cue points.

Set Preroll duration form one frame to one hour.

Freeze on Last Good video (Record out Point.)

Customize features and functions for your specific application.

#### **DEFINITIONS**

- □ Throughout this document VTR, DDR, VDR & Video Server will be referred to collectively as "Video Server".
- $\Box \quad The ST300-S/SM as the ST300.$
- □ Words surrounded by brackets, for example, [ENTER], are keys on the ST 300.
- □ [XXX] + [XXX] means hold the two keys down simultaneously.

# 2. INSTALLATION

- 1. Plug one end of a 9 conductor, RS422 serial cable in to the 9 pin connector on the rear of the SLOW MOTION CONTROLLER. Plug the other end of the cable into the 9 pin remote connector on the VTR.
- 2. Plug the POWER SUPPLY into a wall outlet, 90 VAC TO 240 VAC.
- 3. Select REMOTE mode on the VTR's front panel.
- 4. Check the **SETUP MENU** prior to using the Slow Motion Controller to confirm proper Record mode, SLO-MO speed range, and other User settable modes.

Installation is complete.

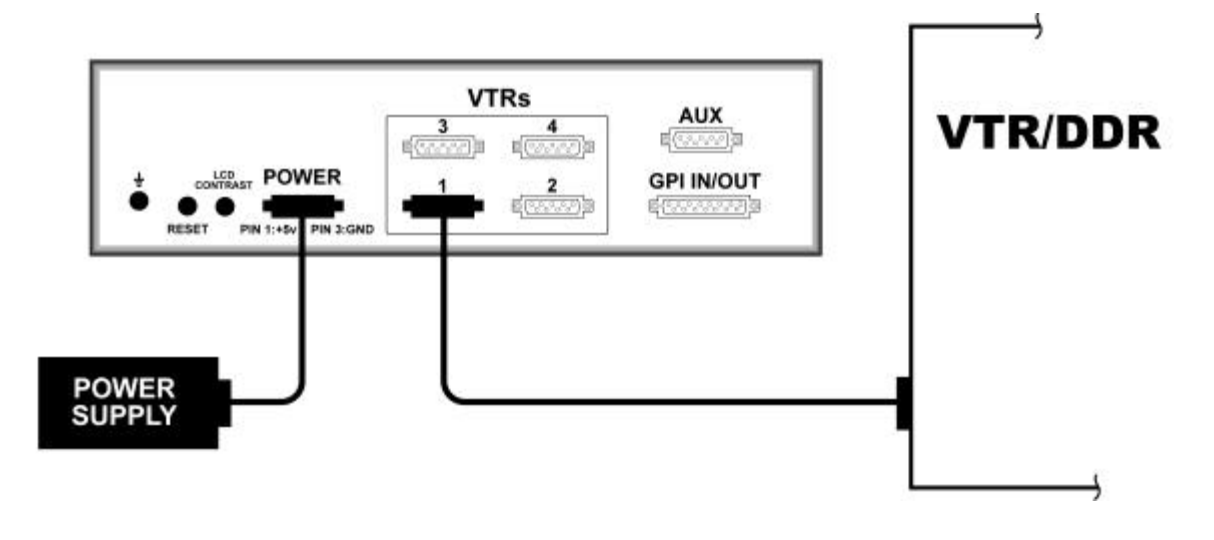

# **Connection Diagram**

### LCD DISPLAY

During normal operation, the top row of the display shows the selected time mode and current time location of the VTR.

For example: TM 01:12:09:23

Time Modes- TM= Tape Timer TC= LTC VT= VITC

The currently selected SLO-MO speed is displayed on the far right side of the top row.

The bottom row of the display shows the current Cue Point number and its contents.

# **3. OPERATION**

Select the desired transport function by pressing the appropriate switch on the SLOW MOTION CONTROLLER.

The Real-Time Status Indicators will light to indicate the VTR's <u>current</u> tape transport mode.

For example: Pressing [**PLAY**] will put the VTR into the PLAY mode. The PLAY Status Indicator will turn on when the VTR is in PLAY mode.

> Press [**RECORD**] OR [**RECORD**] + [**PLAY**] To put the VTR into Record mode. (see SETUP MENU).

**NOTE:** The VTR will not go into Record mode if "Record Inhibit" is enabled on the VTR or tape cassette.

Check SETUP MENU prior to using the SLOW MOTION CONTROLLER to confirm proper Record mode and other User settable modes.

### A. CUEPOINTS

### SELECT A CUE POINT

1. Press the [NEXT CUE] or [LAST CUE] keys to step through the Cue Points. OR

Manually enter the desired Cue Point number using the numeric keypad.

2. The current Cue Point number and its contents will be shown on the second line of the display.

### MARK/ENTER/EDIT A CUE POINT

1. Press the [MARK KEY] to mark the VTR's time into the Cue Point. You are done.

### OR

- Press the [ENTER TIME] key to manually enter a time using the numeric keypad.
   The ENTER TIME key indicator will turn on.
- 3. Manually enter a time on the numeric keypad. Press [ENTER] to save the entered time.

## OR

4. Press[ **ESC**] to exit without saving. The ENTER TIME key indicator will turn off.

### **GOTO/PREROLL TO A CUE POINT**

- Select the desired Cue Point. The Cue number and its contents are shown on the bottom line of the display.
- 2. Press [GOTO] to search to the Cue Point The GOTO key indicator will turn on. When the VTR reaches the Cue Point time, the GOTO key indicator will turn off. You are done.
- 3. Press [**PREROL**L] to preroll to the Cue Point. The PREROLL key indicator will turn on.

When the VTR reaches the Cue Point time, the PREROLL key indicator will turn off.

You are done.

#### GOTO/PREROLL TO A MANUALLY ENTERRED TIME

- 1. Press the [ENTER TIME] key to manually enter a time using the numeric keypad. The ENTER TIME key indicator will turn on.
- 2. Manually enter a time on the numeric keypad.
- 3. Press [GOTO] OR [PREROLL] to search to the entered time. OR
- 4. Press [ESC] to exit without searching. The ENTER TIME key indicator will turn off.

#### **RECORD MODE SELECTION**

- 1. Press the [**MENU**] key. The MENU key indicator will turn on.
- 2. Turn the wheel until "REC:" is viewed on the top line of the display. The current Record mode is shown.
- Press the [MENU] key to select: **Record Lockout**, Assemble, Crash, or Insert Record mode.
- 4. INSERT ONLY- Press the desired Softkey to toggle Video, Audio1, Audio2, Audio3, or Audio4 record on/off.

The **Softkeys** are located just below the display. Follow the black line graphic from the bottom of the display to the Softkey.

5. Press the [ESC] key to exit the MENU. The MENU key indicator will turn off.

OR

Turn the Wheel to for other setup options.

5 *ST300-S/SM* 

# 4. SETUP MENU

- 1. Press the [**MENU**] key. The MENU key indicator will turn on. Turn the Wheel to select item to change.
- 2. Press [MENU]

OR

- 3. Use the Softkeys to change the desired mode for that option. Turn Wheel at any time to select another item.
- 4. Press [ESC] at any time exit SETUP MENU. The MENU key indicator will turn off.
- **MODES:** (Turning Wheel clockwise)
- **RECORD** Press [**MENU**] key to Select the desired record mode: Lockout, Assemble, Crash(Full), or Insert.

<u>Only</u> in INSERT mode: Press the associated Softkey, located below the display, to toggle Video(V), Audio1(A1), Audio2(A2), Audio3(A3), Audio4(A4) on/off.

- MARK-Q Press Softkey to: Enable ADVANCE to next cue point, when MARK is pressed OR, maintain CURRENT cue point when MARK is pressed.
- WINDPress Softkey to select:MODEHOLD<br/>(fast wind is maintained only while key is pressed)

#### OR,

LATCH (fast wind is initiated and maintained with momentary key press)

Select fast wind speed (3.9 to 23.7) by pressing Softkey below SPD.

ST300 display shows:

| SLOMO with | :     | WHEEL |
|------------|-------|-------|
| TBAR       | Speed | Prset |

Press TBAR (or WHEEL) Softkey to toggle between TBAR and WHEEL.

The T-BAR has two speed ranges:

 $0 \rightarrow +200$  with a detent at +100 x play speed

OR

 $0 \rightarrow +100$  with a detent at +100

#### For Wheel only:

Press Speed Softkey to select SLOMO speed ranges: Press Softkey to select: 0 ->+200 **OR** -100 -> +200.

Press "BACK" Softkey to return to SLOMO MENU.

Press the [ESC] key to exit SETUP MENU.

**OR** turn the wheel to select another item.

#### For Wheel only:

Press "Prset" Softkey to select the SLOMO Preset Speed Mode

Press Softkey UPDATE: When exiting SLOMO mode, the last used speed is saved in the Preset Speed register.

Press Softkey STATIC: ThePreset Speed register is NOT updated when exiting SLOMO mode. It is only changed by [SHIFT] + [SLOMO] (PRESET SLOMO).

- GANG Press Softkey to select PERMANENT GANG (described in the MODE FUNCTION Table) or TEMPORARY GANG. In TEMPORARY mode, press and hold the VTR key that you want to read status from, then press the VTR#'s of those VTR's that you want to include in the gang. Release the keys. The led on the monitored VTR blinks, all other VTR's in the gang stay on constantly. To break the temporary gang, press any VTR# key.
- SEARCHPress Softkey to select ST300 or VTR to control the search speed of theSPEEDVTR.

Either the ST300 or VTR mode will be faster.

HINT: Select VTR mode if you will be controlling multiple VTRs. Select ST300 if you will be controlling older VTR's

#### ST300 SETUP

ST300 SETUP

Clear Cues SetDefault

Press Softkey beneath ClearCues to clear all cue points to 00:00:00:00.

Press (Softkey)Yes when asked "Are You Sure?"

Press Softkey beneath SetDefault to set ST300 to default settings.

Press (Softkey)Yes when asked "Are You Sure?"

**DISPLAY** The version number for the currently installed software is **SOFTWARE** displayed. **VERSION** 

| DROP   | Press Softkey to select DROP FRAME ON or OFF.                                                                                                    |  |  |  |
|--------|----------------------------------------------------------------------------------------------------|--|--|--|
| FRAME  | Used in conjunction with Timecode Generator preset.                                                                                               |  |  |  |
| RECORD | Press Softkey to select single button, or 2 button record.<br>RECORD= [ <b>REC</b> ] Only<br><b>OR</b><br>RECORD=[ <b>REC</b> ] + [ <b>PLAY</b> ] |  |  |  |

**FREEZE** Press Softkey to enable or disable FREEZE at Record Outpoint. Changing mode automatically clears FREEZE point.

# **5. FUNCTION TABLE**

| Function                        | Key Press                                                                                          | Description                                                                                                    |
|---------------------------------|----------------------------------------------------------------------------------------------------|----------------------------------------------------------------------------------------------------|
| EE On/Off                       | [EE]                                                                                               | Toggle EE mode on/off. Status indicator is on when EE is on.                                                                                                    |
| ENTER TIME                      | [ENTER TIME]                                                                                       | To manually entered timecode numbers into the<br>currently displayed Cue Point. Enter the desired<br>timecode number using the numeric keypad. Press<br>[ENTER] to save your entry, OR [SHIFT] to exit<br>without saving.<br>To enter a GOTO location without altering the<br>contents of the Cue PointEnter the desired timecode<br>number using the numeric keypad. Press [GOTO] |
|                                 |                                                                                                    | to search to the entered time. Press [ESC] to exit without searching.                                                                                                    |
| FREEZE<br>ENABLE                | [FREEZE]                                                                                           | Toggles the Freeze on/off. When the light is ON, the Freeze is enabled. When the light is OFF, the freeze is disabled. NOTE: this is <u>NOT</u> a REC OUT freeze, it <u>IS</u> a user defined Freeze.                                                                                                    |
| FREEZE                          | [ <b>SHIFT</b> ] + [ <b>FREEZE</b> ]<br>(Active in SLO-MO<br>only).                                | To enter or mark the Freeze time press [SHIFT] +<br>[FREEZE]. The display shows the current freeze<br>time. You can enter the Freeze time using the<br>numeric keypad or MARK the current time into<br>the Freeze time by pressing [MARK]                                                                                                    |
| FREEZE ON<br>LAST GOOD<br>VIDEO | Active in SLO-MO only.                                                                             | In SLO-MO mode, STILL frame the VTR when the<br>current timecode is within 6 frames of the last<br>Record Out point (memorized automatically upon<br>exiting Record mode). Enable, disable, or clear<br>FREEZE point from SETUP MENU (see MENU).                                                                                                    |
| GOTO CUE or<br>ENTERED<br>TIME  | [GOTO]                                                                                             | Search the VTR to the contents of the currently<br>displayed Cue Point. If ENTER TIME is<br>active(Led is on), search the VTR to the entered<br>time.                                                                                                    |
|                                 |                                                                                                    | To enter a GOTO location without altering the<br>contents of the Cue Point- Press [ENTER TIME].<br>Enter the desired timecode number using the<br>numeric keypad. Press [GOTO] to search to the<br>entered time. Press [ESC] to exit without<br>searching.                                                                                                    |
| GANG                            | [SHIFT] +[ VTR#1]<br>OR<br>[SHIFT] + [VTR#2]<br>OR<br>[SHIFT] + [VTR#3]<br>OR<br>[SHIFT] + [VTR#4] | Press and hold the [SHIFT] key and press the key<br>of the VTR whose status you want to monitor. The<br>led above the VTR# key starts blinking. Release the<br>[SHIFT] key and the VTR key. The light continues<br>blinking. Press the VTR#'s for the other VTR's to<br>include in the Gang. Their lights come on and stay<br>on constantly. Press [SHIFT] to exit.                |

| Function                | Key Press              | Description                                                                                                    |  |  |
|-------------------------|------------------------|----------------------------------------------------------------------------------------------------|--|--|
| GOTO<br>FREEZE<br>POINT | [SHIFT] + [GOTO]       | Search VTR to FREEZE point (last Record Out point).                                                                                                    |  |  |
| FFWD                    | [FFWD]                 | Press and HOLD to shuttle. Release key to stop.<br>Set WIND Speed in MENU.                                                                                                    |  |  |
| JOG                     | [JOG]                  | Select JOG mode and enable the Wheel.                                                                                                    |  |  |
| LAST CUE                | [LAST CUE]             | Step to the previous Cue Point Location.                                                                                                    |  |  |
| MARK CUE<br>POINT       | [MARK]                 | Save the current time in the currently displayed Cue<br>Point. Per SETUP MENU, (see MENU Function),<br>the Cue Point Location will advance to the next<br>Cue Point location or remain the same. |  |  |
| NEXT CUE                | [NEXT CUE]             | Step to the next Cue Point Location.                                                                                                    |  |  |
| PREROLL                 | [PREROLL]              | Preroll the VTR to the contents of the currently displayed Cue Point.                                                                                                    |  |  |
| PREROLL<br>VALUE        | [SHIFT] +<br>[PREROLL] | Enter desired Preroll Value. Press [ENTER] to save entry. OR press [SHIFT] to exit without saving entry.                                                                                         |  |  |
| RECORD                  | [REC]                  | Places VTR in the Record mode selected by<br>RECORD MODE in the SETUP MENU, (see<br>MENU). One button record.                                                                                    |  |  |
| REWIND                  | [RWD]                  | Press and HOLD to shuttle. Release key to stop.<br>Set WIND Speed in MENU.                                                                                                    |  |  |
| SHUTTLE                 | [SHUTTLE]              | Select SHUTTLE mode and enable the Wheel.                                                                                                    |  |  |
| SLOMO                   | [SLOMO]                | Press SLOMO to slomo the VTR. Turn the wheel<br>or move the T-Bar to change the play speed. Press<br>SLOMO to STILL frame. OR press any transport<br>key to exit.                                |  |  |
| SLO-MO                  | [SHIFT] + [SLOMO]      | For WHEEL ONLY- Press [SHIFT] + [SLOMO]                                                                                                    |  |  |
| SPEED                   |                        | to preset the slo-mo speed. Turn wheel to select                                                                                                    |  |  |
| PRESET                  |                        | desired speed. Press [ <b>SHIFT</b> ] or any transport key to exit.                                                                                                    |  |  |
| STOP                    | [STOP]                 | Press once to STILL frame VTR.<br>Press again to put VTR into STOP mode                                                                                                    |  |  |
| TIME MODE               | [TIME MODE]            | Press to toggle between Timecode (TC). VITC                                                                                                    |  |  |
| SELECT                  |                        | (VT), or Tape Timer (TM) display modes.                                                                                                    |  |  |
| EJECT TAPE              | [SHIFT] +<br>[REWIND]  | Eject tape from VTR.                                                                                                    |  |  |
| TIME                    | [SHIFT] +              | Press to enter Time Preset. Press [ENTER] to load                                                                                                    |  |  |
| PRESET                  | [TIME MODE]            | Time Generator. OR press [SHIFT] to exit without                                                                                                    |  |  |
| (Generator              |                        | saving.                                                                                                    |  |  |
| Preset)                 |                        |                                                                                                    |  |  |

# 6. SPECIFICATIONS

| Power                 | 90 VAC to 265VAC adapter supplied with IEC connector  |          |  |
|-----------------------|-------------------------------------------------------|----------|--|
| Size                  | [L" x W" x H"] 12" x 6" x 1.5" (front) 3.0" (rear)    |          |  |
|                       | [T-Bar unit is 12.6" wide]                            |          |  |
| Weight                | 4 lbs                                                 |          |  |
| Real Panel Connectors | al Panel Connectors VTR1, VTR2, VTR3, VTR4 (All DB9F) |          |  |
|                       | GPI                                                   | (DBF15F) |  |
|                       | Power                                                 | (DB9M)   |  |
|                       | Aux                                                   | (DB9F)   |  |
| Display:              | blay: Easy to read 2 line, backlit LCD display        |          |  |
|                       | (User adjustable contrast)                            |          |  |
| Jog/Shuttle Wheel     | With mechanical detents.                              |          |  |
| Optional "T"-bar      | Slomo 0-200% of Play Speed                            |          |  |

## **RS422 SERIAL CONNECTOR** 9 Pin D type, female(DB9F)

- Frame Ground Pin # 1
- Receive Common 6
- 2 Receive A  $\leftarrow$
- 7 Receive B **←**
- 3 Transmit B **→**
- 4 Transmit Common
- 5 Spare

- 8 9 Transmit A **→** Frame Ground

## **POWER CONNECTOR** 9 Pin D type, female (DB9M)

+5 VDC Pin # 1 +5v DC6 2 +5v DC7 Ground 3 Ground 8 Ground 9 Ground 4 +12 VDC 5 -12 VDC

## GPI IN/OUT CONNECTOR 15 Pin D type, female(DB15F)

| Pin # | 1 | GPI 1 Out | Pin# | 9  | GPI 1 In |
|-------|---|-----------|------|----|----------|
|       | 2 | GPI 2 Out |      | 10 | GPI 2 In |
|       | 3 | GPI 3 Out |      | 11 | GPI 3 In |
|       | 4 | GPI 4 Out |      | 12 | GPI 4 In |
|       | 5 | GPI 5 Out |      | 13 | GPI 5 In |
|       | 6 | GPI 6 Out |      | 14 | GPI 6 In |
|       | 7 | GPI 7 Out |      | 15 | GPI 7 In |
|       | 8 | Ground    |      |    |          |

NOTE: Consult your dealer or DNF for custom options available for GPI I/O.

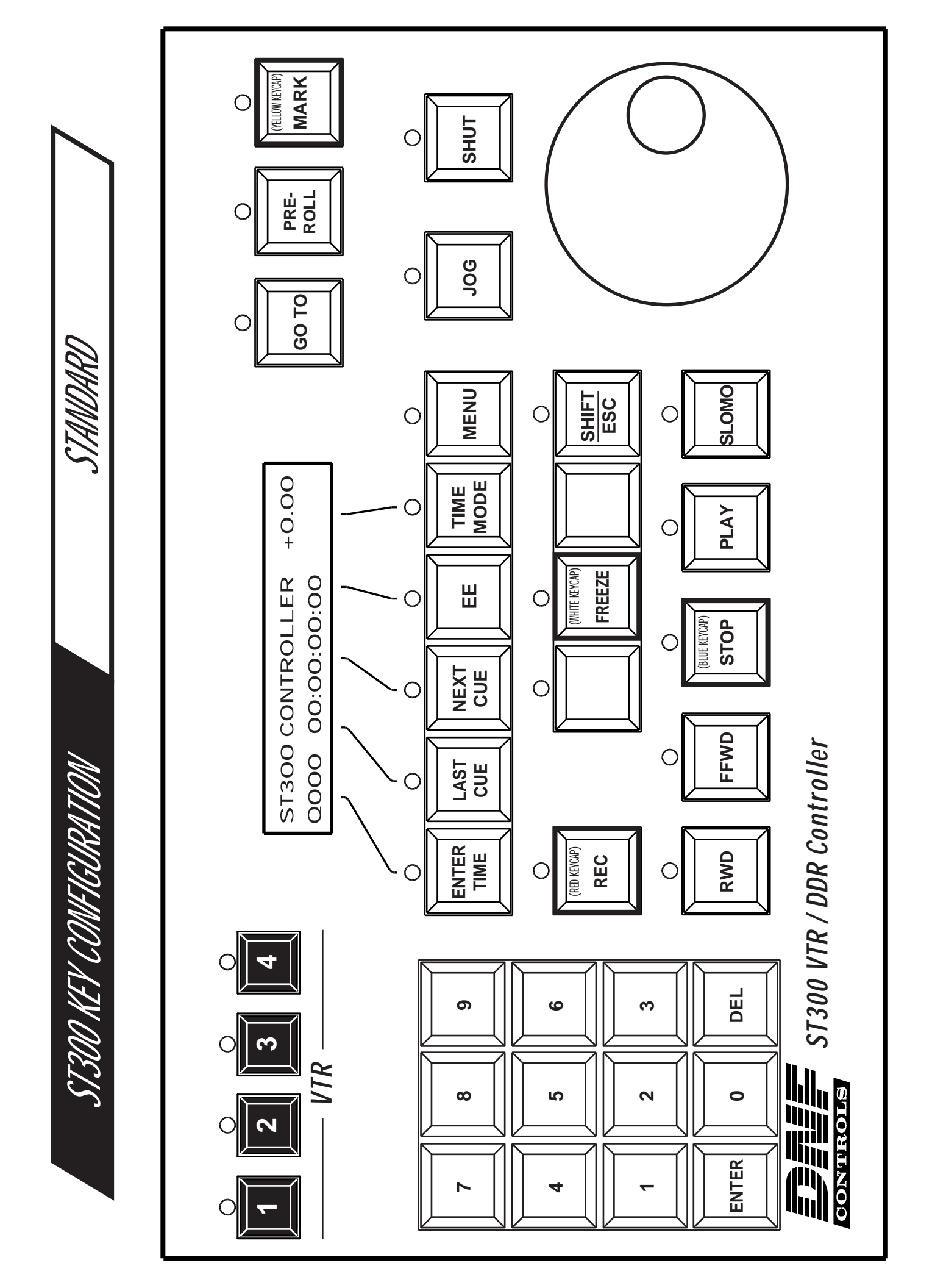